# **SGE -SISTEMA DE GESTÃO ESCOLAR** Homologação de avaliações

Data: **14/12/2020** Versão: **01** 

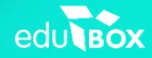

1h

SGI

## Índice

| 1. | Nota introdutória                                      | 3 |
|----|--------------------------------------------------------|---|
| 2. | Pedir homologação de avaliações – Área do Professor    | 3 |
| 3. | Homologação de Avaliações – Área do Conselho Executivo | 8 |

#### 1. Nota introdutória

As Fichas de Registo Individual de Avaliação e as Pautas de Avaliação, após as decisões do Professor Titular de Turma no 1.º Ciclo, e as deliberações do Conselho de Turma, no 2.º e 3.º Ciclos e no Ensino Secundário, são objeto de ratificação pela Direção da Escola.

Para isso, foi criada uma área na qual o Professor Titular, no caso do 1.º Ciclo, e o Diretor de Turma nos restantes Ciclos de Ensino possam solicitar a homologação dos referidos documentos à Direção da Escola. Por sua vez, a Direção terá acesso a uma área que lhe permitirá consultar os documentos para posterior validação. Logo que os documentos sejam validados irão surgir automaticamente na área do Professor os documentos devidamente assinados.

O presente manual foi elaborado a fim de apresentar o processo de solicitação de homologação e respetiva resposta, na Plataforma.

#### 2. Pedir homologação de avaliações – Área do Professor

No menu Curricular, submenu Coordenador de Turma, separador Avaliações (cf. Figura 1), o Professor terá a possibilidade, através do botão existente para o efeito, de pedir homologação de avaliações, ou seja, solicitar ao membro do Conselho Executivo a validação das avaliações e respetiva assinatura das Fichas de Registo Individual de Avaliação e da Pauta de Avaliação, caso esta última exista.

| Minha Área Curricular Aula | as Estuda em Casa   | Videoconferência                      |                        |                       |            |
|----------------------------|---------------------|---------------------------------------|------------------------|-----------------------|------------|
| Lista de Sumários Sumários | Avaliações Coorden  | ador de turma Caderne                 | ta do Aluno 🛛 Aulas de | e Substituição Ager   | nda        |
|                            |                     |                                       |                        |                       |            |
| Entidade                   | Curso               | Subcurso                              |                        | Turma                 |            |
| Storage Tests              | ▼                   | • • • • • • • • • • • • • • • • • • • |                        |                       | ~          |
| Pesquisar Turma:           |                     |                                       |                        |                       |            |
|                            |                     |                                       |                        |                       |            |
| Antidadan                  | Cum érica De contra | Usefeie de Turres - Fatas             | Dadas Dis miffians     | Arriving Desum and al | Deletéries |
| Assiduidades               | Sumarios Docentes   | Horario da Turma Fotos                | Dados Biograficos      | Arquivo Documentai    | Relatorios |
| Pesquisa:                  |                     |                                       |                        |                       |            |
|                            |                     | _                                     |                        |                       | _          |
|                            |                     | <b>S</b>                              | Pedir Homologação      | Ver relatórios 🖬 A    | valiações  |
| > 01 1 A                   |                     |                                       | Regular                | Anos -                | Avaliações |
| > 02 27 mm                 |                     |                                       | Regular                | Anos -                | Avaliações |
|                            |                     |                                       |                        |                       |            |

Figura 1 - Acesso à funcionalidade "Pedir Homologação"

Ao clicar no botão "Pedir Homologação", surgirá uma janela com a listagem de todos os momentos de avaliação da turma selecionada, o respetivo estado (caso exista) e a possibilidade de "Pedir Homologação". Para além disso, surgirá ainda um campo referente à Assinatura. Nesse campo, o Professor deverá selecionar uma imagem da sua assinatura para que esta conste nos documentos de avaliação que serão gerados na Plataforma (cf. Figura 2). Para tal, o Professor deverá digitalizar a sua assinatura e guardá-la no seu computador.

|                         | -    |                       |           |                   | _   |                    |            |
|-------------------------|------|-----------------------|-----------|-------------------|-----|--------------------|------------|
| Entidade                | •    | Homologação de A      | valiações |                   | ×   | Turma              | ~          |
| Pesquisar Turma:        |      | Período               | Estado    |                   |     |                    |            |
|                         |      | 1.º Período           |           | Pedir Homologação |     |                    |            |
|                         |      | 1º Período Intercalar |           | Pedir Homologação | i 📕 |                    |            |
| Assiduidades Avaliações | Sumá | 2.º Período           |           | Pedir Homologação |     | Arquivo Documental | Relatórios |
|                         |      | 2º Período Intercalar |           | Pedir Homologação |     |                    |            |
| Pesquisa:               |      | 3.º Período           |           | Pedir Homologação |     |                    |            |
|                         |      | 3º Período Intercalar |           | Pedir Homologação |     |                    |            |
|                         |      | Assinatura:           |           |                   |     | Ver relatórios 🖬 🖬 | valiações  |
| ) 01 1                  | _    | Selecionar Imagen     | <b></b>   |                   |     | Anos -             |            |
|                         |      |                       |           |                   |     |                    |            |

Figura 2 - Homologação de Avaliações

Conforme referido anteriormente, o Professor (Diretor de Turma) ao clicar no botão "Selecionar Imagem..." deverá inserir a imagem da sua assinatura digitalizada para que esta fique associada à Plataforma e, assim, possa ser incluída nos documentos de avaliação da sua direção de turma que forem gerados na Plataforma (cf. Figura 3).

Após a seleção da assinatura, o Professor poderá, a qualquer momento, alterá-la, recorrendo para isso ao atalho "Alterar", que se encontra imediatamente abaixo da imagem selecionada.

| sta de Sumários Sumários | Avalia | ações Coordenador          | de turma C                                                                                                    | Caderneta do Aluno | Aulas d | le Substituição Ag | genda        |
|--------------------------|--------|----------------------------|----------------------------------------------------------------------------------------------------|--------------------|---------|--------------------|--------------|
| Entidade                 | •      | Homologação de A           | valiações                                                                                                    |                    | ×       | Turma              | ~            |
| Pesquisar Turma:         |        | Período                    | Estado                                                                                                    |                    |         |                    |              |
|                          |        | 1.º Período                |                                                                                                    | Pedir Homologacão  |         |                    |              |
|                          |        | 1º Período Intercalar      |                                                                                                    | Pedir Homologação  | 1       |                    |              |
| Assiduidades Avaliações  | Sumá   | 2.º Período                |                                                                                                    | Pedir Homologação  | 1       | Arquivo Documenta  | l Relatórios |
|                          |        | 2º Período Intercalar      |                                                                                                    | Pedir Homologação  |         |                    |              |
| Pesquisa:                |        | 3.º Período                |                                                                                                    | Pedir Homologação  | 1       |                    |              |
|                          |        | 3º Período Intercalar      |                                                                                                    | Pedir Homologação  |         |                    |              |
|                          |        |                            |                                                                                                    |                    |         | Ver relatórios     | Avaliações   |
|                          |        | Assinatura:                |                                                                                                    |                    |         | Anos               | Austacian    |
|                          |        | Contraction of Contraction |                                                                                                    |                    |         | Anos -             | - Avanações  |
| 02 27                    | -      |                            |                                                                                                    |                    |         | Anos -             | Avaliações   |
|                          |        | 0                          | and the second second second second second second second second second second second second second second second |                    | 1.5     |                    |              |

Figura 3 - Imagem da Assinatura do Professor

Na janela de Homologação das Avaliações, para além da inserção da imagem da Assinatura, o Professor poderá também solicitar a homologação das avaliações do momento pretendido. Para tal, basta clicar sobre o respetivo botão "Pedir Homologação" (cf. Figura 4).

| Direção Regior                       | al da Edu 🛹 Registo atual            | izado com sucesso!    | 020/2021 11:36 14/12/2   | 020 👤 pt-PT<br>ර                                  |
|--------------------------------------|--------------------------------------|-----------------------|--------------------------|---------------------------------------------------|
| Minha Área Curricular Aulas          | Estuda em Casa Videoconfer           | ência                 |                          |                                                   |
| Lista de Sumários Sumários Av        | aliações Coordenador de turm         | na Caderneta do Aluno | Aulas de Substituição Aç | genda                                             |
| Entidade                             | Homologação de Avaliaç               | ões                   | <b>X</b> Turma           | ~                                                 |
| Pesquisar Turma:                     | Período Estad                        | 0                     |                          |                                                   |
|                                      | 1.º Período<br>1º Período Intercalar | Pedir Homologação     |                          |                                                   |
| Assiduidades Avaliações Sun          | a 2.º Período                        | Pedir Homologação     | Arquivo Documenta        | Relatórios                                        |
|                                      | 2º Período Intercalar                | Pedir Homologação     |                          |                                                   |
| Pesquisa:                            | 3.º Período                          | Pedir Homologação     |                          |                                                   |
|                                      | 3º Período Intercalar                | Pedir Homologação     |                          | 0                                                 |
| >     01     1       >     02     27 | Assinatura:                          |                       | Anos -                   | n' Avaliações<br>aî' Avaliações<br>aî' Avaliações |
| © Edubox, SA. 2020                   | Alterar                              | ·                     | 0                        | ● � ⊕                                             |

Figura 4 - Pedir Homologação

Ao efetuar esse procedimento, o membro do Conselho Executivo responsável por esta função será automaticamente notificado do pedido efetuado na própria plataforma.

Na área do Professor, nomeadamente na janela de Homologação de Avaliações aparecerá a informação do estado desse momento de avaliação. Sempre que estiver Pendente significa que o seu pedido se encontra à espera de validação por parte do membro do Conselho Executivo. Para além disso, se pretender o Professor poderá também cancelar esse pedido de Homologação. No entanto, o botão Cancelar só se encontra disponível até que o Conselho Executivo valide a homologação.

| Minha Área Curricular Aulas Estuda e<br>Lista de Sumários Sumários Avaliações<br>Entidade<br>Pesquisar Turma:<br>1.0 F | em Casa Videoconferênci<br>Coordenador de turma<br>nologação de Avaliações | a<br>Caderneta do Aluno Aulas                               | de Substituição Agenda                             |
|----------------------------------------------------------------------------------------------------|----------------------------------------------------------------------------|-------------------------------------------------------------|----------------------------------------------------|
| Lista de Sumários Sumários Avaliações Entidade Pesquisar Turma: Perf                                                   | Coordenador de turma<br>nologação de Avaliações                            | Caderneta do Aluno Aulas                                    | de Substituição Agenda                             |
| Entidade Hon<br>Pesquisar Turma: Peri                                                                                  | nologação de Avaliações                                                    | ×                                                           | Turma                                              |
| Pesquisar Turma:                                                                                                    |                                                                            |                                                             | ×                                                  |
| 1.º F                                                                                                    | odo Estado                                                                 |                                                             |                                                    |
| Assiduidades Avaliações Sumá a o s                                                                                     | Período Pendente<br>eríodo Intercalar                                      | Cancelar<br>Pedir Homologação                               | Arquivo Documental Relatórios                      |
| Pesquisa:                                                                                                    | eríodo Intercalar<br>Período                                               | Pedir Homologação<br>Pedir Homologação<br>Pedir Homologação |                                                    |
| 30 P/                                                                                                    | eriodo Intercalar                                                          | Pedir Homologação                                           | Ver relatórios 🖬 Avaliações<br>Anos - 🖬 Avaliações |
| 2 27                                                                                                    | Omy                                                                        |                                                             | Anos - 🖬 Avaliações                                |
| © Edubox, SA. 2020<br>Alter                                                                                            | rar                                                                        |                                                             | 0 © © \$ 0                                         |

Figura 5 - Homologação de Avaliações - Estado Pendente

Aquando da validação por parte do Conselho Executivo, o Professor (Diretor de Turma) receberá, na plataforma, uma notificação que existe uma alteração no estado de homologação.

O Professor ao aceder à Área de Coordenação de Turma, Separador Avaliações, e ao clicar no Botão "Pedir Homologação" poderá constatar a atualização feita (cf. Figura 6).

| Entidade       1º Periodo Intercalar       Pedir Homologação         2.º Periodo        Pedir Homologação         2º Periodo        Pedir Homologação         3.º Periodo        Pedir Homologação         3.º Periodo        Pedir Homologação         3.º Periodo        Pedir Homologação         3.º Periodo        Pedir Homologação         3.º Periodo        Pedir Homologação         3.º Periodo        Pedir Homologação         3.º Periodo        Pedir Homologação         3.º Periodo        Pedir Homologação         Assiduidades       Avaliações       Sumá         Assinatura:       Arquivo Documental <b>Mux</b> Ver relatórios       I' |                                | -                  |                   | Aceite | 1.º Período              |                 | 2.2.2                |
|----------------------------------------------------------------------------------------------------|--------------------------------|--------------------|-------------------|--------|--------------------------|-----------------|----------------------|
| 2.º Período        Pedir Homologação         2º Período Intercalar        Pedir Homologação         3.º Período        Pedir Homologação         3.º Período        Pedir Homologação         3º Período        Pedir Homologação         3º Período        Pedir Homologação         3º Período Intercalar        Pedir Homologação         Assiduidades       Avaliações       Sumá         Pesquisa:        Pedir Homologação         Ver relatórios       I                                                                                                    |                                | Turma              | Pedir Homologação |        | 1º Periodo Intercalar    | -               | Entidade             |
| Pesquisar Turma:       2º Período Intercalar        Pedir Homologação         3.º Período        Pedir Homologação         3º Período Intercalar        Pedir Homologação         3º Período Intercalar        Pedir Homologação         Assiduidades       Avaliações       Sumá         Assinatura:       Arquivo Documental         Ver relatórios       I Ver relatórios                                                                                                    |                                |                    | Pedir Homologação |        | 2.º Período              |                 |                      |
| 3.º Período      Pedir Homologação       3º Período Intercalar      Pedir Homologação       Assiduidades     Avaliações     Sumá       Assinatura:     Arquivo Documental       Pesquisa:     JUre relatórios                                                                                                    |                                |                    | Pedir Homologação |        | 2º Período Intercalar    | a:              | Pesquisar Turma:     |
| Assiduidades Avaliações Sumá Assinatura:  Pesquisa:  Ver relatórios 1                                                                                                    |                                |                    | Pedir Homologação |        | 3.º Período              |                 |                      |
| Assiduidades Avaliações Sumá Assinatura: Arquivo Documental<br>Pesquisa:                                                                                                    |                                |                    | Pedir Homologação |        | 3º Período Intercalar    |                 |                      |
| Pesquisa:                                                                                                    | al Relatór                     | Arquivo Documental |                   |        | Assinatura:              | Avaliações Sumá | Assiduidades Avaliad |
| Mup Ver relatórios 🖬                                                                                                    |                                |                    |                   |        |                          |                 | Pesquisa:            |
| ~                                                                                                    | <ul> <li>Avaliações</li> </ul> | Ver relatórios     |                   | >      | Aux                      |                 |                      |
| > 01 1 Anos - 🖬                                                                                                    | 🖬 Avaliações                   | Anos -             |                   | 100    | A DECEMBER OF THE OWNER. | 01 1            | > 01 1               |

Figura 6 – Homologação de Avaliações – Estado Aceite

A partir do momento em que as notas da turma forem homologadas, os Relatórios (Fichas de Registo Individual de Avaliação e Pauta de Avaliação) referentes a esse momento de avaliação passarão a conter a Assinatura do Presidente do Conselho Executivo (cf. Figura 7).

| FICHA DE INFORMAÇÃO<br>Alone :<br>Processo IV :                            | Are Letter<br>1.* Cicle<br>Destuffing Destuffing Parts<br>Destuffing Destuffing Parts<br>* Comparison Area (Sec) 1. Area<br>* Area (Sec) 1. Area (Sec) 1. Area (Sec) 1 | Escola Teste<br>2009/2011 - 1 · Periodo<br>do Ensino Básico | Afaate ree<br>Presidente de Consulto Executios<br> | Pauta de Frequência           Excela Terita           Mais de Secolaria           Mais de Secolaria           Mais de Secolaria | 1.4 Cele de traine Naires - CRI # 31/2018<br>Aus Excelar 2035/2021<br>1.4 Particle |
|----------------------------------------------------------------------------|----------------------------------------------------------------------------------------------------|-------------------------------------------------------------|----------------------------------------------------|----------------------------------------------------------------------------------------------------|------------------------------------------------------------------------------------|
| COMPETÊNCIAS, CO                                                           | NHECIMENTOS E ATITUDES                                                                                                    | 1                                                           |                                                    |                                                                                                    |                                                                                    |
| Português                                                                  |                                                                                                    | Suficiente                                                  | Observações:                                       | . 31-12-2020                                                                                                    |                                                                                    |
| Matemática                                                                 |                                                                                                    | Suficiente                                                  |                                                    | O Diretor de Turma: Windo                                                                                                    |                                                                                    |
| Estudo do Meio                                                             |                                                                                                    | Bom                                                         |                                                    |                                                                                                    |                                                                                    |
| Expressões                                                                 |                                                                                                    | Muito Bom                                                   |                                                    |                                                                                                    |                                                                                    |
| Lingua Estrangeira - Inglês                                                |                                                                                                    | Bom                                                         |                                                    |                                                                                                    |                                                                                    |
| Educação Moral e Religiosa                                                 |                                                                                                    | Bom                                                         |                                                    |                                                                                                    |                                                                                    |
| Cidadania                                                                  |                                                                                                    | Suficiente                                                  |                                                    |                                                                                                    |                                                                                    |
| Música                                                                     |                                                                                                    | Muito Bom                                                   |                                                    |                                                                                                    |                                                                                    |
| Apreciação Global                                                          | AVALIAÇÃO FINA                                                                                                    | L DE ANOICICLO                                              |                                                    |                                                                                                    |                                                                                    |
| O(a) Diretor(a) de huma<br>duce<br>O(A) Encarrogado(a) de Educação<br>Data | O(a) Presidente do Conselho Ex<br>Organo<br>Homelogado a                                                                                                    | cutivo                                                      |                                                    |                                                                                                    |                                                                                    |

Figura 7 - Documentos gerados pela Plataforma devidamente assinados

### 3. Homologação de Avaliações – Área do Conselho Executivo

No menu Curricular, submenu Homologação de Avaliações, o Membro do Conselho Executivo poderá consultar os pedidos de homologação de avaliações feitos pelos Diretores de Turma e efetuar a respetiva validação (cf. Figura 8). Para além disso, é nesta área que é possível ainda inserir a assinatura que irá constar nos documentos homologados.

|                                                             | Direção F                         | Regional da  | Educação         |                              | 2020/2021 114               | 43   14/12/2020 | pt-PT |
|-------------------------------------------------------------|-----------------------------------|--------------|------------------|------------------------------|-----------------------------|-----------------|-------|
| Administraçã                                                | io Minha Área                     | Utilizadores | Curricular A     | ulas Ação Social D           | IGE Videoconferência        |                 |       |
| Turmas Pl<br>Homologaçã                                     | ano Curricular<br>o de Avaliações | Alunos Do    | centes Relatório | os Documentação <sup>·</sup> | Transição Atualização de da | idos            |       |
| Entidade                                                    |                                   | Grau Ensir   | 10               | Ano Escolar                  | Período<br>▼                |                 | •     |
|                                                             |                                   |              |                  |                              |                             |                 |       |
| Assinatura:<br>Selecionar II<br>Avaliações par<br>Período 👻 | nagem Constante de la homologação | edido por    | Data Pedido      | Relatórios                   |                             | Estado          |       |

Figura 8 - Menu Curricular, Submenu Homologação de Avaliações

Para inserir a Assinatura que irá constar nos documentos Fichas de Registo Individual de Avaliação e Pauta de Avaliação, após a homologação, o utilizador deverá clicar no botão "Selecionar Imagem..." (cf. Figura 8) e pesquisar no seu computador a respetiva imagem. Após efetuar esse procedimento, a imagem aparecerá na área de Homologação, podendo a qualquer momento ser alterada, recorrendo para isso ao botão criado para o efeito (cf. Figura 9).

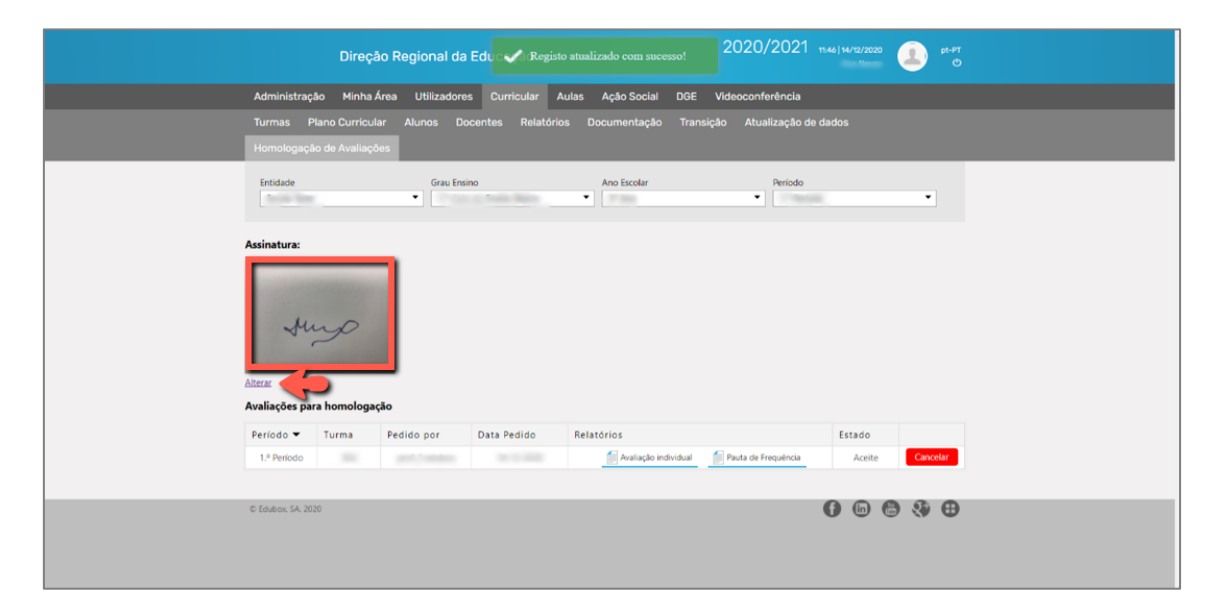

Figura 9 – Imagem da Assinatura inserida na Plataforma

Na Área de Homologação, o Membro do Conselho Executivo poderá recorrer a filtros para facilitar a pesquisa das avaliações que se encontram por homologar ou que se encontram já homologadas.

Após a pesquisa efetuada, surgirá uma lista das avaliações pretendidas (homologadas ou por homologar). Esta lista apresenta um conjunto de informações associadas a essas avaliações: Momento de Avaliação (Período, Semestre), Turma, Responsável pelo Pedido e Data, Relatórios associados a essa Avaliação, o Estado do Pedido (Pendente | Aceite) e a funcionalidade de (Validar | Cancelar) (cf. Figura 10).

No caso de o pedido se encontrar Pendente, o utilizador depois de consultar os referidos documentos, poderá clicar no botão Validar para que os mesmos sejam considerados homologados por parte do Conselho Executivo. Desta forma, o Professor receberá, na Plataforma, uma notificação que a Homologação foi efetuada e os respetivos documentos (Ficha de Registo de Avaliação Individual e Pauta de Avaliação) apresentarão, quando gerados, a assinatura do Presidente do Conselho Executivo.

| Administração Minha Área               | Utilizadores   | Curricular A    | ulas Ação Social | DGE V     | lideoconferência       |                  |
|----------------------------------------|----------------|-----------------|------------------|-----------|------------------------|------------------|
| Turmas Plano Curricular                | Alunos Doce    | entes Relatório | os Documentação  | Transição | o Atualização de dados |                  |
| Homologação de Avaliações              |                |                 |                  |           |                        |                  |
| Entidade                               | Grau Ensino    | ter lan         | Ano Escolar      |           | Período<br>▼           | T                |
| Assinatura:                            |                |                 |                  |           |                        |                  |
| Atterar<br>Avaliações para homologação |                |                 |                  |           |                        |                  |
| Período 🕶 Turma Pe                     | edido por      | Data Pedido     | Relatórios       |           | E                      | stado 💋          |
| 1999                                   | and Collection | 1.1.10          | 🗐 Avaliação inc  | dividual  | Pauta de Frequência    | Pendente Validar |

Figura 10 - Validação dos Documentos

Após terem sido validados/homologados os documentos, ainda é possível ao utilizador cancelar o processo, no entanto, é necessário tomar em consideração que esses documentos já podem ter sido gerados pelo Professor (Diretor de Turma) com assinatura. Este aviso aparece ao utilizador quando este pretende realizar essa operação (cf. Figura 11).

|                                                      | D              | ireção R         | Regiona<br>Po | odem já ter sido gerad<br>eseia continuar? | los relatórios com a sua assinatura | L.       | 021 114   | 47   14/12/2020 | <b>(1</b> ) <sup>(n)</sup> | er<br>O |
|------------------------------------------------------|----------------|------------------|---------------|--------------------------------------------|-------------------------------------|----------|-----------|-----------------|----------------------------|---------|
| Administraç                                          | ;ão N          | tinha Área       | Utiliza       | eseja continuant                           |                                     |          | ncia      |                 |                            |         |
| Turmas F                                             | Plano Cu       | urricular        | Alunos        |                                            | OK                                  | Cancelar | ção de da | ados            |                            |         |
| Homologaçi                                           |                | aliações         |               |                                            |                                     |          | -         |                 |                            |         |
| Entidade                                             |                |                  | Grau Ens      | sino                                       | Ano Escolar                         |          | Período   |                 |                            |         |
| Same lan                                             |                |                  | •             |                                            | • (Pass)                            | •        | 1 Marcall |                 | •                          |         |
| Assinatura:                                          |                |                  |               |                                            |                                     |          |           |                 |                            |         |
| Assinatura:<br>M<br>Alterar<br>Avaliações pa         | ura hom        | ologação         |               |                                            |                                     |          |           |                 |                            |         |
| Assinatura:<br>Alterar<br>Avaliações pa<br>Período 🕶 | ra hom<br>Turm | ologação<br>a Pe | dido por      | Data Pedido                                | Relatórios                          |          |           | Estado          |                            | 2       |

Figura 11 - Reverter a Homologação

#### NOTA:

Os documentos gerados pela Plataforma referentes às Avaliações (Ficha de Registo de Avaliação Individual e Pauta de Avaliação) devem conter, para além da Assinatura do Presidente do Conselho Executivo, a Data de Homologação. Para definir essa data na Plataforma, o utilizador deverá aceder ao Menu Administração, Submenu Gestão de Avaliações e inserir a data referente ao campo Homologação pelo Conselho Executivo (cf. Figura 12).

|                                         |                                               | Gestão de Avaliações                                                                                                    |              |                   |
|-----------------------------------------|-----------------------------------------------|----------------------------------------------------------------------------------------------------|--------------|-------------------|
| íodos Alíne                             | eas                                           |                                                                                                    |              |                   |
| <ul> <li>1.º Perk</li> </ul>            | odo                                           |                                                                                                    | Q Per        | squisar           |
| 10.000                                  | 6. C                                          |                                                                                                    |              |                   |
| V Escola 1                              | Teste                                         | 01-09-2020                                                                                                    | - 31-12-2020 |                   |
|                                         |                                               |                                                                                                    | 🕞 Adicionar  | Configuração      |
| Filtrar Visuali:                        | zação<br>Sentidade                            | I Grau de Ensino II Curso II SubCurso II Ano Escolaridade                                                                                                    | C+ Adicionar | Configuração      |
| Filtrar Visuali:<br>Todos Tipo          | zação<br>S Entidade                           | Grau de Ensino ♥ Curso ♥ SubCurso ♥ Ano Escolaridade<br>Finalidade                                                                                                    | C Adicionar  | Configuração      |
| Filtrar Visualiz<br>Todos<br>Tipo       | zação<br>☑ Entidade<br>Âmbito                 | Image: SubCurso       Image: SubCurso       Image: SubCurso <td< td=""><td>Datas</td><td>Configuração<br/>0</td></td<>                                                                                                    | Datas        | Configuração<br>0 |
| Filtrar Visuali:<br>Todos Tipo Entidade | Zação<br>Entidade<br>Âmbito<br>Escola Teste   | Image: State of the state of the state | Datas        | Configuração      |
| Filtrar Visuali:<br>Todos Tipo Entidade | zação<br>Intidade I<br>Âmbito<br>Escola Teste | Image: SubCurso       Image: SubCurso       Image: SubCurso <td< td=""><td>Datas</td><td>Configuração</td></td<>                                                                                                    | Datas        | Configuração      |

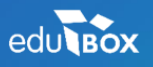

PCI – Parque de Ciência e Inovação Via do Conhecimento, Edifício 3, Sala 2.9 3830-352 Ílhavo NIPC: 509 295 967 Telefone: 234 244 299 Email: <u>sei.suporte@edubox.pt</u> Website: <u>www.edubox.pt</u>